## How to access DayMap Parent Portal

Go the school website and click on *DayMap*:

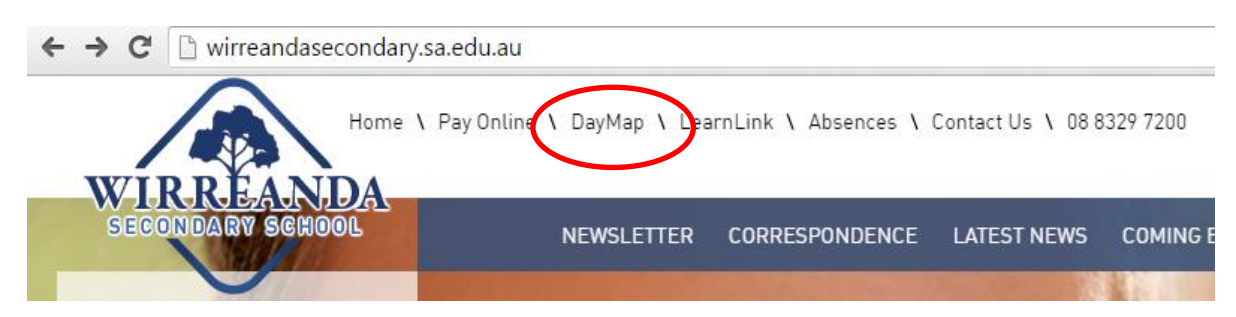

## Click on Parent Portal:

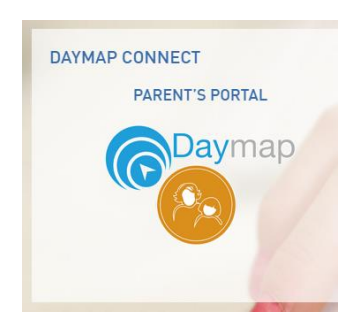

## If you are a first time user....

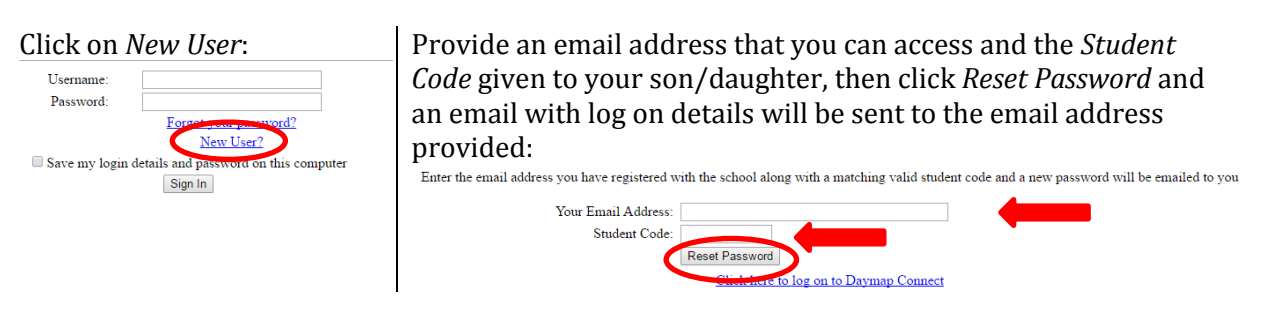

If you have previously logged in....

Enter your *Username* (your email address) and the *Password* then click *Sign In*:

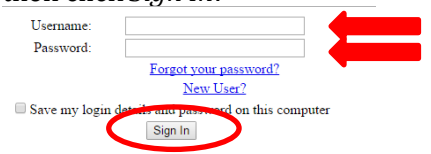

If you forget your password, the Forgot your password link will allow you to set up a new one